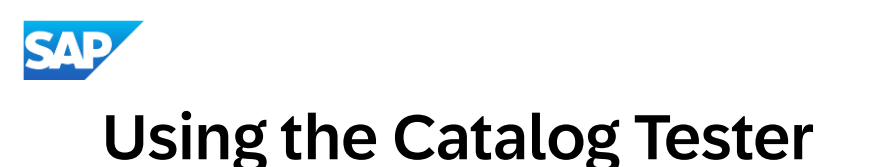

After the catalog index file has been loaded you will be able to use the built in Catalog Tester, by following these steps:

- 1) Select the radio button next to a catalog subscription.
- 2) Click the Test button at the bottom of the screen.
- 3) You can leave the Default Credentials and Simulated Product as is.
- 4) Click the Shop button to trigger the cXML PunchOutSetupRequest being sent to your PunchOut URL for validation.

| Test Catalog  |                     |                                                                    |                           | Shop          | Exit       |
|---------------|---------------------|--------------------------------------------------------------------|---------------------------|---------------|------------|
| 1 Shop        | Credential Setting  |                                                                    |                           |               |            |
| 2 Submit Cart | Use Credential Set: | Default Credentials                                                | $\checkmark$              | Customize Set | Delete Set |
| 3 View Order  | 3 View Order        |                                                                    |                           |               |            |
|               | Select the P        | Select the Product to Simulate: Ariba Buyer 7.0<br>Ariba Buyer 8.0 |                           |               |            |
|               |                     | Ariba Bu                                                           | yer 8.2.x<br>ocure-to-Pay |               |            |
|               |                     |                                                                    | ,                         |               |            |

5) If everything is correctly configured your site should load, and you will be able to add an item to the shopping cart and bring it back into your account via the cXML PunchOutOrderMessage.